# RoomEQ Wizard(REW) SPL Measurement

MPAA

TI Information – Selective Disclosure

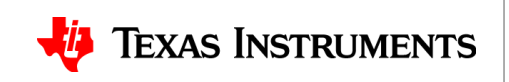

#### What is **REW**

- REW or RoomEQ Wizard is a free software for acoustic measurement, loudspeaker measurement, and audio device measurement
- This software can be used to get the SPL response of a speaker that can then be imported to PPC3
- https://www.roomeqwizard.com/

TI Information - Selective Disclosure

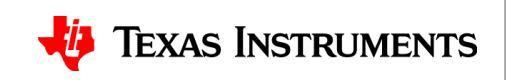

# Setting up the EVM

- For this example the TAS5825MEVM was used. For more detailed EVM setup refer to the EVM User's Guide
- Once the EVM is powered and connected run Hardware checks and confirm operation before plugging in the USB microphone

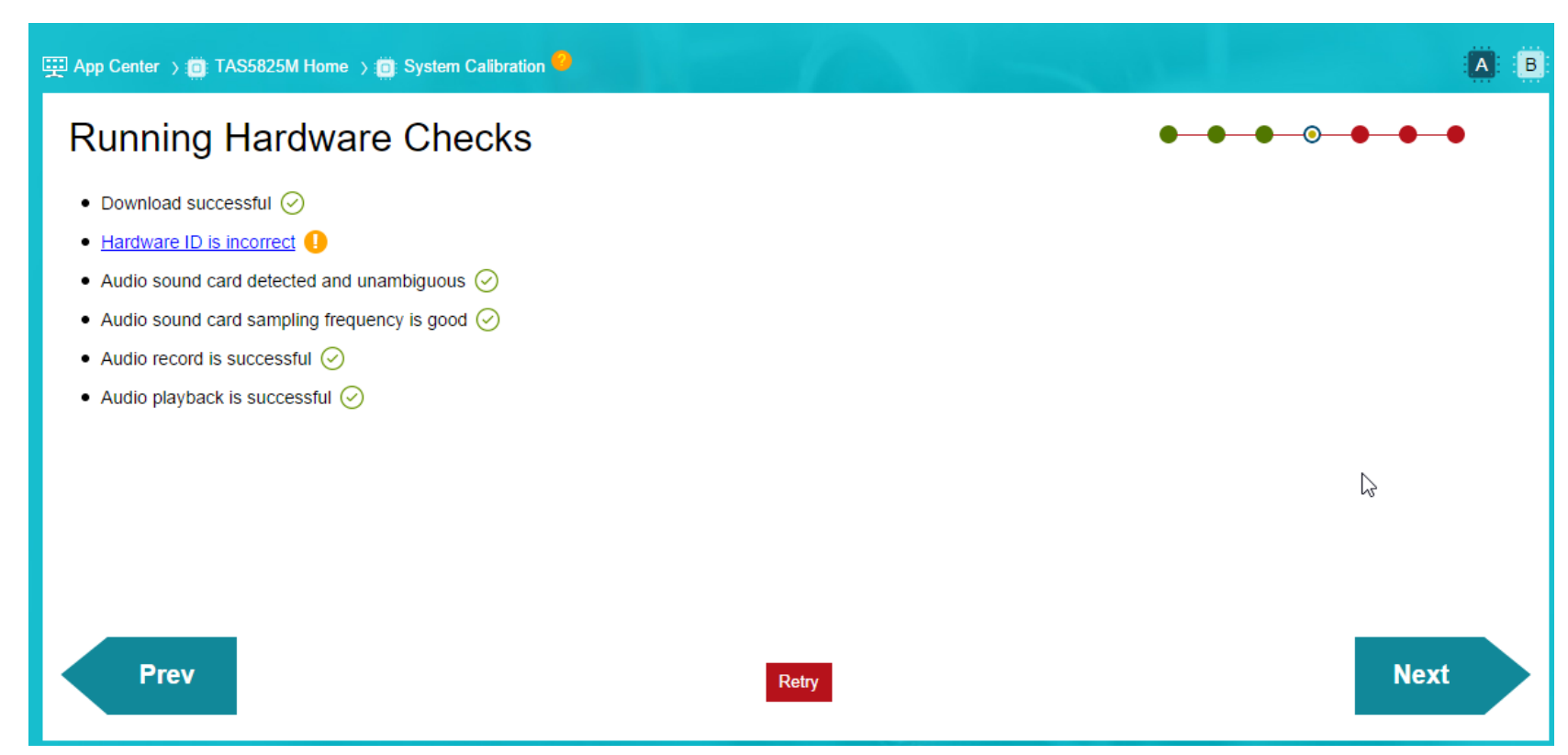

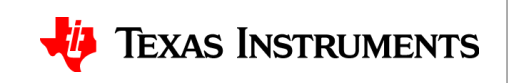

# Setting up REW

 Once the EVM is setup plug in the USB microphone to the PC, once it is setup in your preference you configure the output device as the USB-AudioEVM, and the input Device as your usb measurement microphone

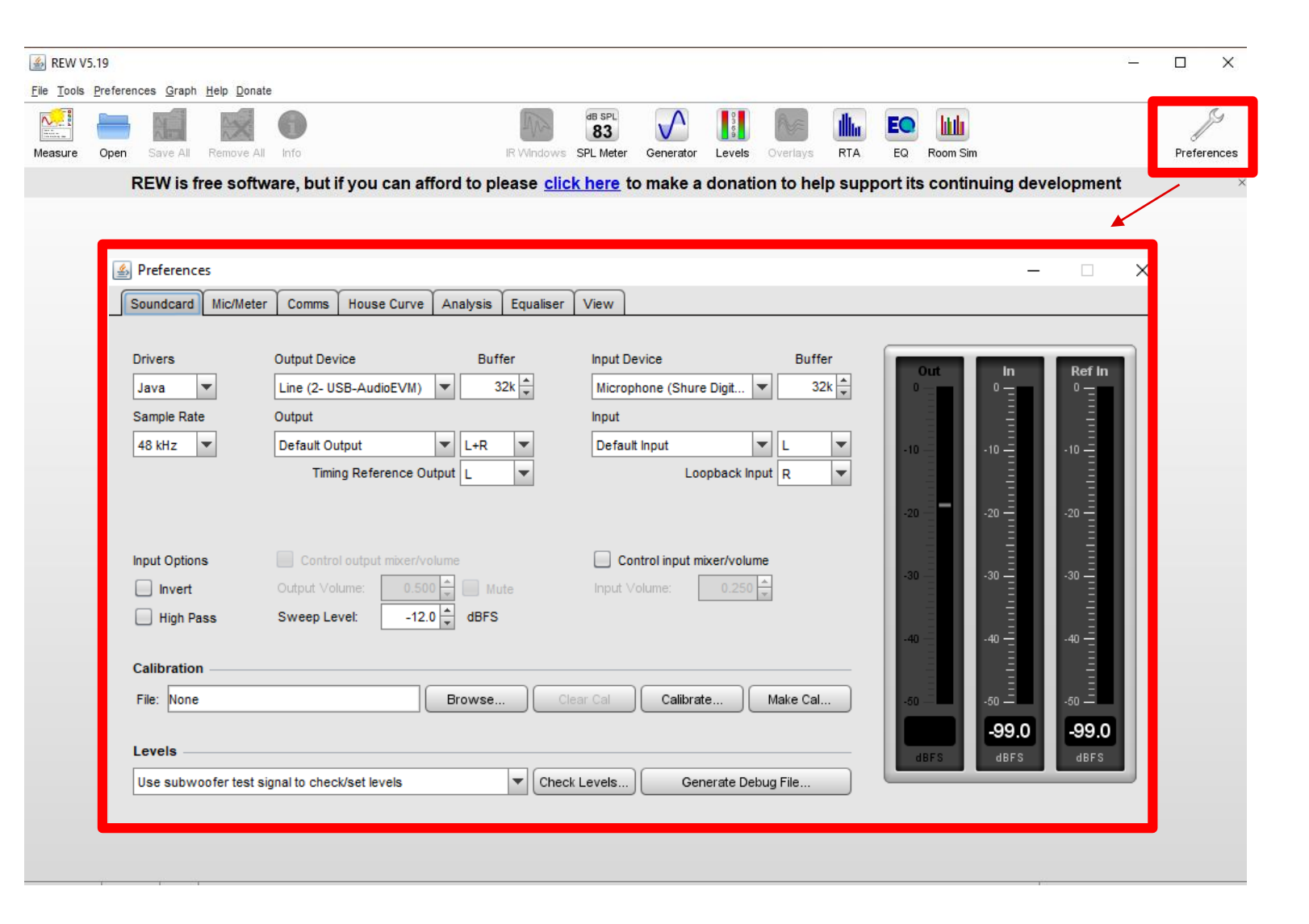

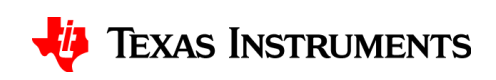

TI Information - Selective Disclosure

## **Collecting the SPL Measurement**

 Once the sound settings are properly configured click the measurement button and run the sweep.
 If excessive clipping is encountered adjust the MIC gain on your measurement microphone

| 副 REW V5.19<br>ille Tools Preferences Graph Help Donate                                                                                                    | - 🗆 X       |
|----------------------------------------------------------------------------------------------------|-------------|
| File Tools Preferences Graph Help Donate                                                                                                    |             |
|                                                                                                    |             |
| Measure dien Save All Remove All Info                                                                                                    | Preferences |
| REW is free software, but if you can afford to please click here to make a donation to help support its continuing development                                                                                                    | ×           |
| Mete mesurement     Impedance   Impedance   Impedanc |             |

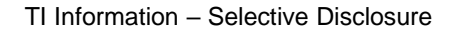

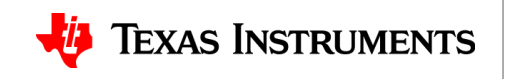

#### **SPL Measurement Result**

 Running the Measurement tool in REW will generate the resultant SPL response for the Speaker being used

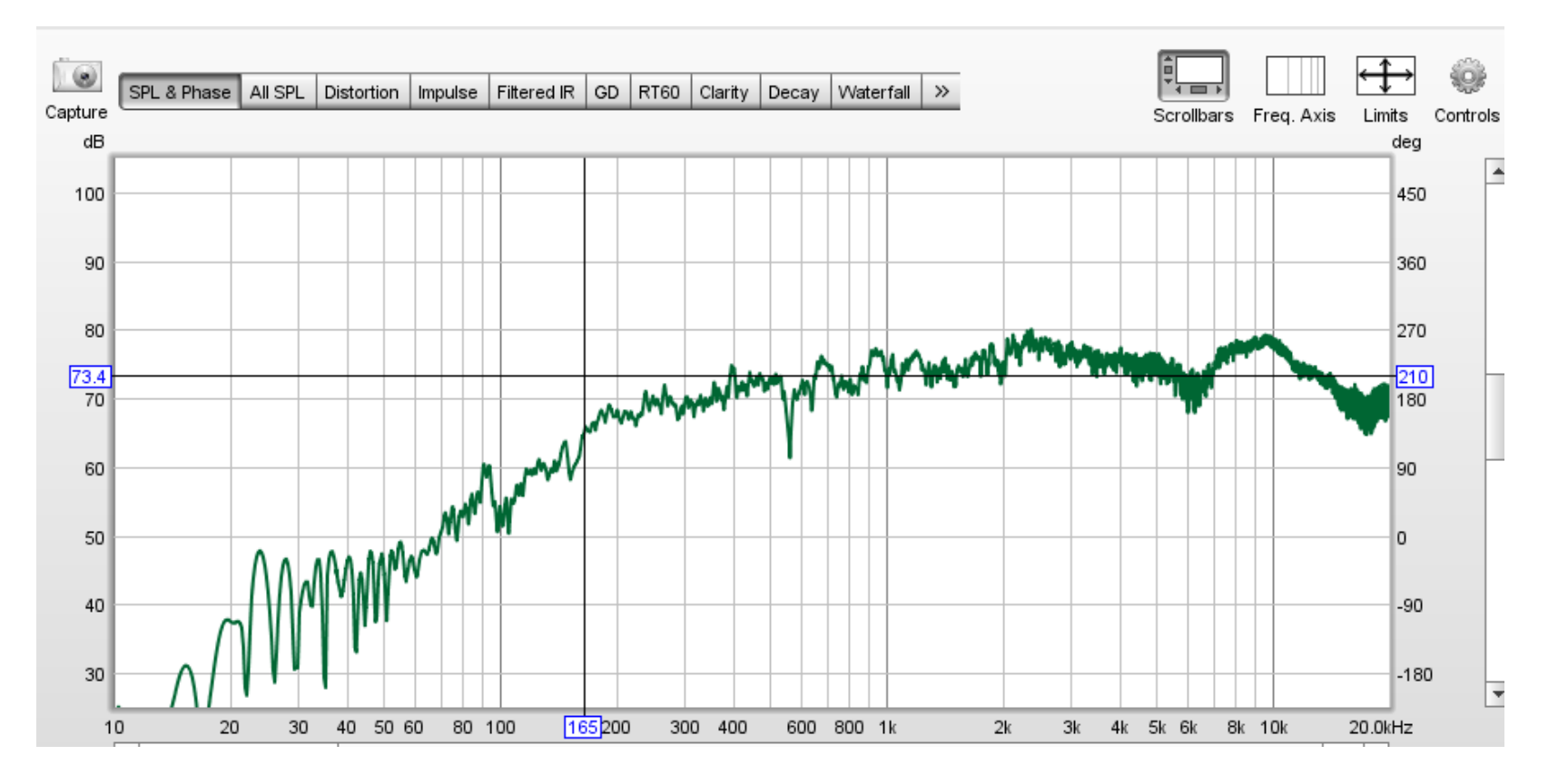

TI Information – Selective Disclosure

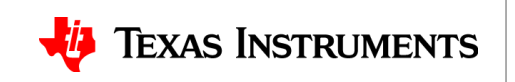

## **Exporting SPL Data**

- File->Export->Export measurement as text
- The measurement can then be exported to a text file that can be used for importing SPL data to PPC3 for SmartEQ

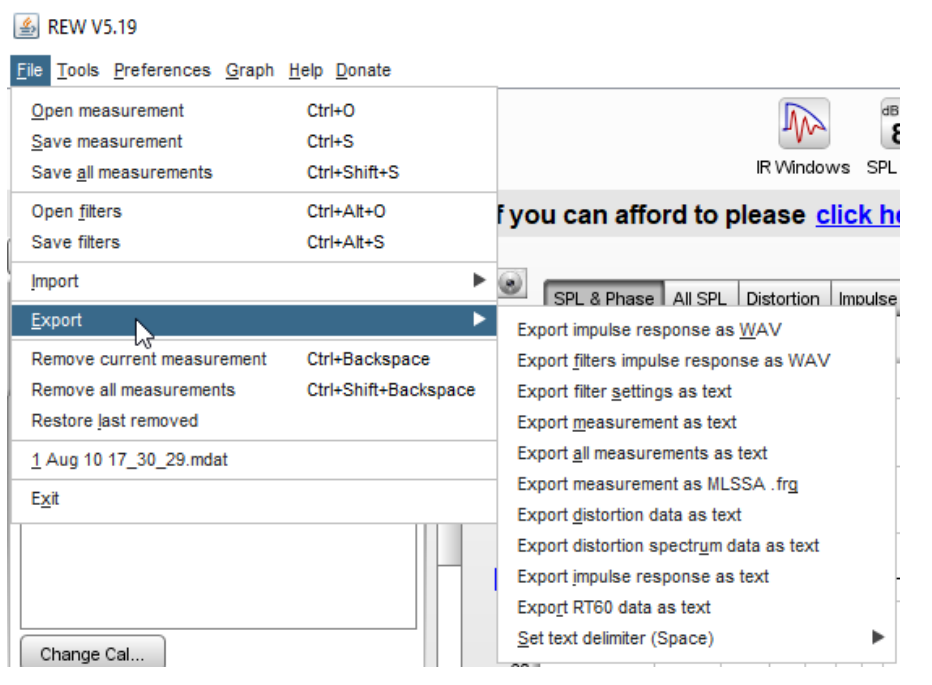

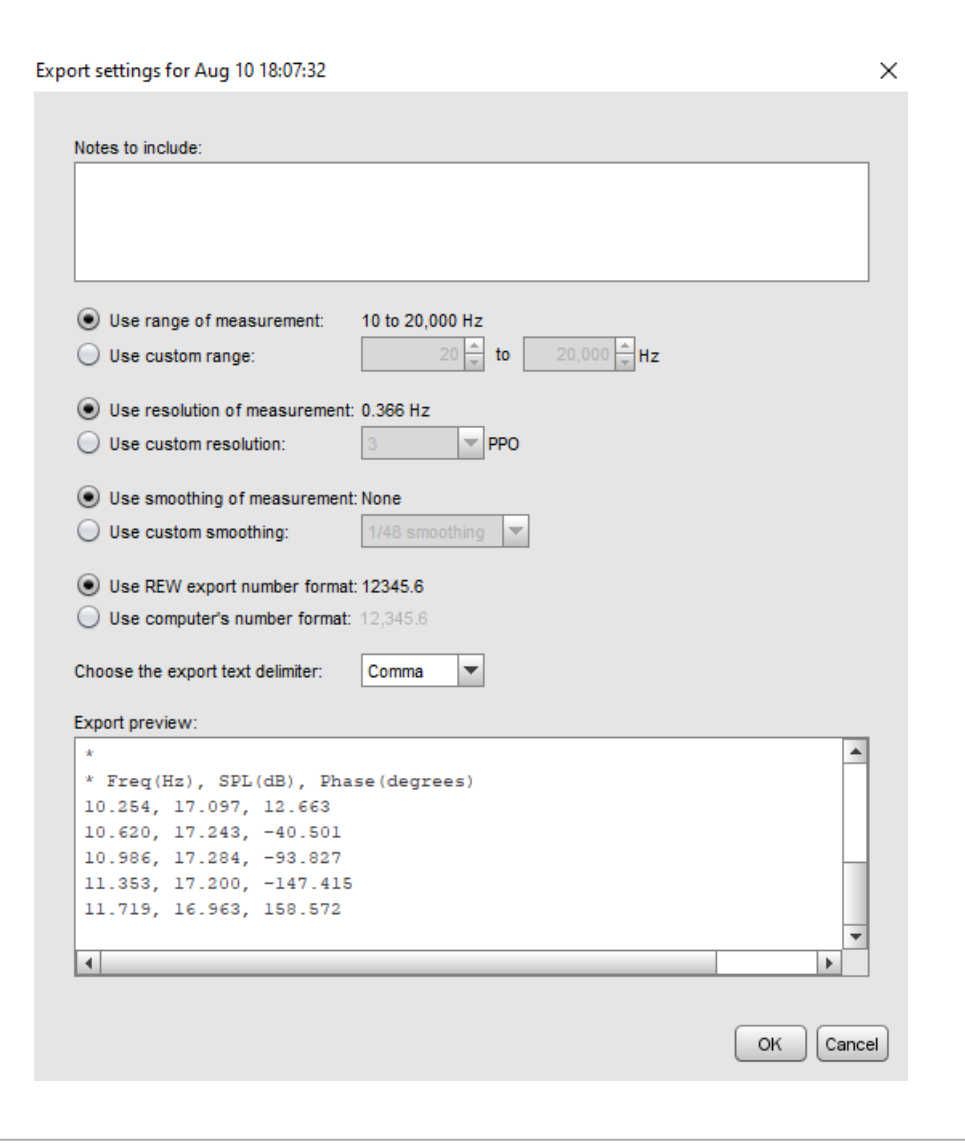

🜵 Texas Instruments

#### TI Information – Selective Disclosure

#### Import SPL Data in PPC3

- Please note that the default REW generated SPL data might need to be modified to remove the default generated header text
- PPC3 outlines the format of the Data File for the SPL measurements with the 3 columns of Frequency, SPL, and Phase

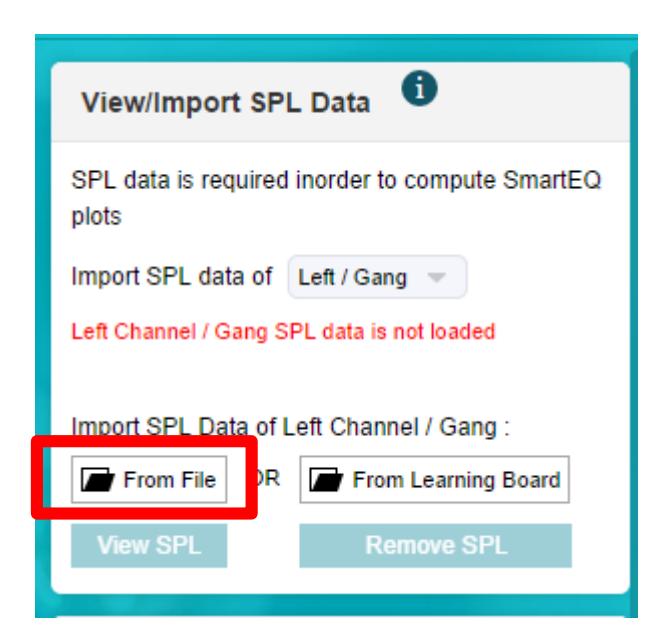

The SPL Data file should conform to this format (shown below):

It can have 3 columns of data (separated by spaces or tab) the frequency, SPL and phase.

The title row for the columns is optional.

| Freq<br>5.00<br>5.04<br>5.08<br>5.12<br>5.17<br>5.21<br>5.25 | [HZ] | dBSPL<br>57.85<br>57.74<br>57.63<br>57.52<br>57.36<br>57.13<br>56.90 | Phase [Deg<br>-79.59<br>-79.30<br>-78.99<br>-78.68<br>-78.22<br>-77.59<br>-76.94 |
|--------------------------------------------------------------|------|----------------------------------------------------------------------|----------------------------------------------------------------------------------|
| 5.25                                                         |      | 56.90                                                                | -76.94                                                                           |
| 5.30                                                         |      | 56.68                                                                | -76.28                                                                           |

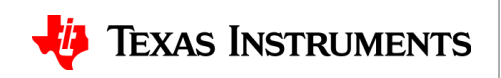